# Сканер IDZOR 9800BT 2D Bluetooth Инструкция по настройке и использованию

Общий вид устройства

Индикатор питания (синий LED) Индикатор Bluetooth подключения (красный LED) Индикатор зарядки (зеленый LED)

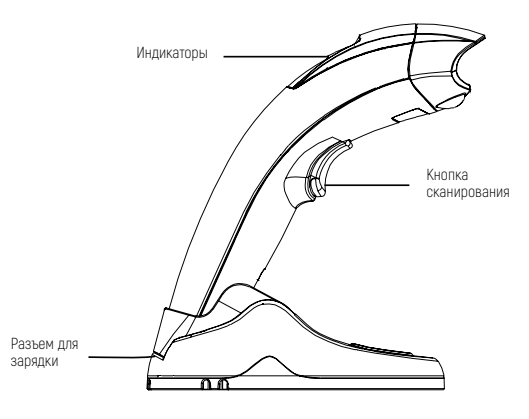

Основные функции:

- Считывание 1D и 2D кодов. 1
- 2. Простое подключение к Bluetooth.
- 3. Радиус действия Bluetooth подключения - 30-50 метров (на открытом пространстве).
- 4. Возможность сохранения в памяти сканера до 512 000 отсканированных символов.
- Возможность прямого подключения к устройствам, оснащенным 5. Bluetooth интерфейсом (мобильный телефон, смартфон, планшет или компьютер)

Технические характеристики

| Сканер штрихкодов             |                                                                                                    |  |  |  |  |
|-------------------------------|----------------------------------------------------------------------------------------------------|--|--|--|--|
| Параметр                      | Значение                                                                                                    |  |  |  |  |
| Источник подсветки            | Светодиодный целеуказатель 617 нм, белая<br>подсветка                                                                                                    |  |  |  |  |
| Поддерживаемые<br>виды кодов  | 1D: EAN, UPC,Code 39, Code 93, Code<br>128, UCC/EAN 128, Codabar, Interleaved 2 of 5, ITF-<br>6, ITF-14, ISBN, ISSN, MSIPlessey, S1Databar, GS1<br>Composite Code, Code11, Industrial 25, Standard 25,<br>Plessey, Matrix 2 of 5<br>2D: QR Code, Data Matrix, PDF417, Micro PDF417,<br>Aztec, Maxicode, Hanxin code |  |  |  |  |
| Min плотность                 | 5 mil                                                                                                    |  |  |  |  |
| Тип матрицы                   | КМОП                                                                                                    |  |  |  |  |
| Режимы<br>сканирования        | Ручной / Непрерывный / Автоопределение присутствия штрихкода                                                                                                    |  |  |  |  |
| Угол сканирования             | Допуск по горизонтали ±65°, Вращение 360°,<br>Допуск по вертикали ±60°                                                                                                    |  |  |  |  |
| Интерфейс<br>подключения      | USB-HID                                                                                                    |  |  |  |  |
| Длина кабеля                  | 1.2 метра                                                                                                    |  |  |  |  |
| Материал корпуса              | пластик ABS/PC                                                                                                    |  |  |  |  |
| Рабочее напряжение<br>питания | 5B±1%                                                                                                    |  |  |  |  |
| Потребляемый ток              | 280 мА в активном режиме                                                                                                    |  |  |  |  |
| Ударопрочность                | Устойчивость к многократным падениям с<br>высоты 3 метров                                                                                                    |  |  |  |  |
| Температура<br>эксплуатации   | от -20°С до +50°С                                                                                                    |  |  |  |  |
| Температура<br>хранения       | от -40°С до +70°С                                                                                                    |  |  |  |  |
| Относительная<br>влажность    | 5% - 95% (без образования конденсата)                                                                                                    |  |  |  |  |

## Сброс на заводские настройки

2

ПРИМЕЧАНИЕ: для возврата к заводским настройкам отсканируйте последовательно Код А, Код В, Код С.

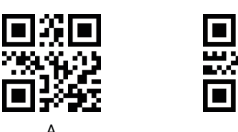

### Установление Bluetooth соединения

А. Установление соединения сканера с базой

Шаг 0. Для начала действий по подключению – установите сканер в его базу.

R

Шаг 1. Считайте сканером последовательно Код I. затем Код II. Индикатор сканера начнет мигать красным цветом.

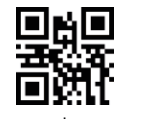

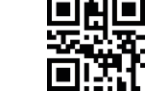

3

▋╈∎

Шаг 2. Подключите базу сканера к основному управляющему устройству с помощью кабеля передачи данных.

Подождите установления соединения устройств (обычно несколько секунд).

После успешного установления соединения световые индикаторы на сканере и базе загорятся синим цветом.

Б. Установление прямого соединения сканера с Bluetooth-устройством

Шаг 1. Считайте сканером последовательно Код I, затем Код II.

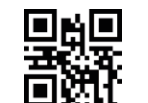

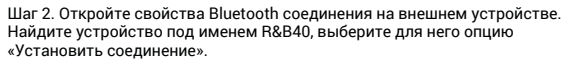

Подождите установления соединения устройств (несколько секунд).

При успешном установлении соединения световой индикатор на сканере загорится красным цветом.

Отключение автоматического открытия клавиатуры при подключении сканера к устройству с операционной системой iOS

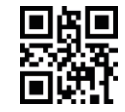

ПРИМЕЧАНИЕ: Чтобы включить или выключить клавиатуру на устройстве на базе iOS, отсканируйте QR код выше.

#### Проводное подключение сканера

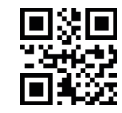

Проводное подключение

ПРИМЕЧАНИЕ: Сканер может работать в режиме устройства с проводным подключением. Для включения или выключения этого функционала подключите сканер дополнительным кабелем непосредственно к принимающему устройству и считайте сканером код «Проводное подключение».

Режимы работы при беспроводном

подключении

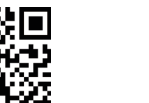

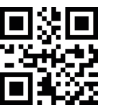

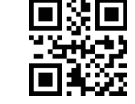

Нормальный

Автоматический (режим установлен по умолчанию)

Инвентаризация

#### ПРИМЕЧАНИЕ:

2.

1. Нормальный режим

Полученные в результате сканирования данные передаются сканером на базовое устройство в режиме реального времени (немедленно) без сохранения в памяти сканера. При потере сканером соединения с базовым устройством данные не будут сохранены. О потере сканером связи с базовым устройством сканер предупреждает с помощью 2-х кратких звуковых сигналов.

Режим инвентаризации. Данные, полученные в результате сканирования, сохраняются в буферной памяти сканера. Сохраненные данные передаются сканером на базовое устройство по команде оператора сканера При работе в режиме «Инвентаризация» для управления При работе в режиме «Инвентаризация» для управления процессом передачи данных используются дополнительные 5 команды, приведенные ниже. Например, после сканирования Кода «Передать все данные», сканер передаст на базовое устройство все сохраненные в памяти данные и затем полностью очистит от них свою буферную память.

3. Режим автоматического сохранения и передачи данных. В этом режиме данные сканирования будут отправляться на базовое устройство сразу после сканирования, если сканер работает в беспроводном режиме и находится в зоне доступа к базовому устройству.

В случае, если сканер, работающий в беспроводном режиме, находится вне зоны доступа к базовому устройству (о чем будет выдано предупреждение в виде двух кратких звуковых сигналов), данные будут сохраняться в буферной памяти сканера. При возвращении в зону доступа к базовому устройству, после первого нажатия на триггер (курок сканера) данные будут переданы на базовое устройство и удалены из буферной памяти.

Коды управления передачей данных в режиме «Инвентаризация»

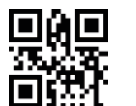

3 - - -

Передать все

новые данные

Передать все данные

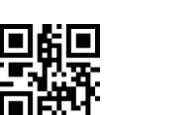

Показать только новые данные

#### Коды управления режимом сканирования

Удалить данные

из буферной

памяти

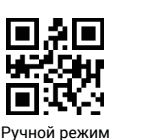

(по умолчанию)

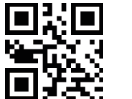

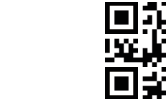

Режим непрерывного сканирования

Режим автоматического определения

Показать все

данные

٠<del>چ</del>-

Коды управления для добавления суффикса 6 к отсканированным данным

CR & LF

(конец строки +

новая строка)

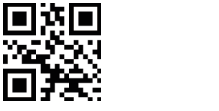

CR (конец строки) (по умолчанию)

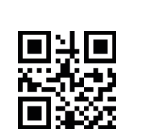

7 a S

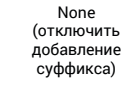

Коды для управления регистром

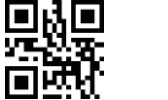

Не изменять регистр

Заменить

регистр

同代

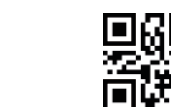

Все заглавными

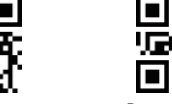

-2.8

TAB

(символ

табуляции)

YE:

Перейти в

спящий режим

через 1 минуту

Не переходить в

спящий режим

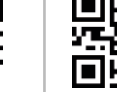

Все строчными (с мерцанием)

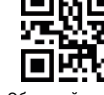

Обычный режим

Коды управления режимами прицела

Обычный режим (без мерцания)

99 

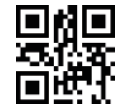

Без прицела

99 

Коды управления энергосбережением

Перейти в спящий режим через 5 минут

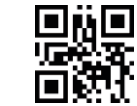

7

Перейти в спящий режим через 10 минут

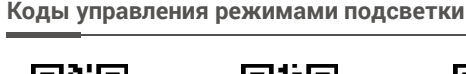

∎%⊡ 1010

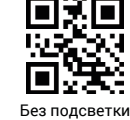

8

Постоянная подсветка

Коды управления звуковым сигналом

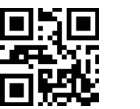

Обычная

подсветка

Ē 421 

▣봤▣ Установить

Включить звуковой сигнал

Выключить звуковой сигнал

повышенную громкость

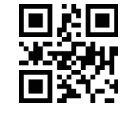

Коды управления задержкой передачи данных

ē. 🖓

Передавать

данные с

задержкой 20 мс

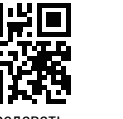

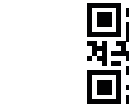

Передавать данные без задержки

Передавать данные с задержкой 40 мс

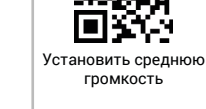

Прицел включен

постоянно

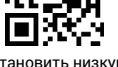

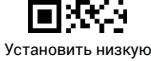

громкость

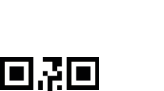

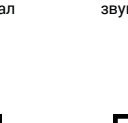

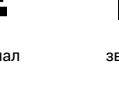

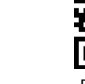

## Коды управления таблицей символов клавиатуры

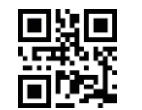

Франция

Канада

США (по умолчанию

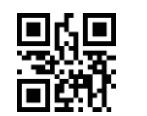

Бразилия

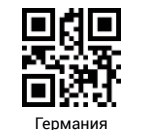

騪鼳 砚 Италия

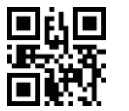

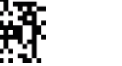

Турция Q

Коды управления для добавления префикса к отсканированным данным

Португалия

Установка пользовательского префикса

Например, добавить префикс «А».

Шаг 1 Считать сканером код режима установки «Префикс + Данные».

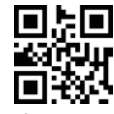

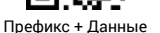

Шаг 2 Считать сканером код «Установить префикс»

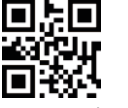

Установить префикс

- Шаг 3 Последовательно считать сканером цифры кода соответствующие ASCII значению символа «А» (1065). Коды указаны в приложении 1 и приложении 2
- ▣╣▣ n Sight Код цифры «1» Код цифры «О»

9

Бельгия

Япония

Турция F

Испания

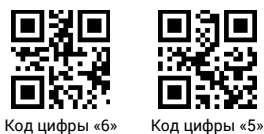

10

Шаг 4 Считать сканером код «Сохранить».

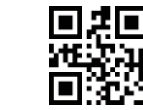

Сохранить

Приложение 1 (коды цифр)

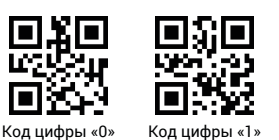

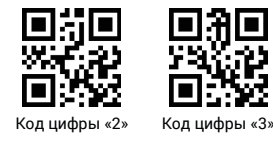

#### 030 200 ڊ. ب

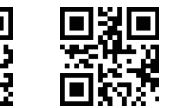

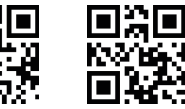

Код цифры «7»

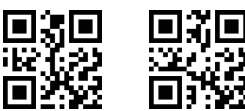

Код цифры «4»

Код цифры «8»

ibe

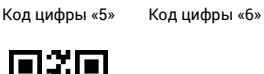

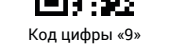

Приложение 2 (коды управляющих и специальных символов)

11

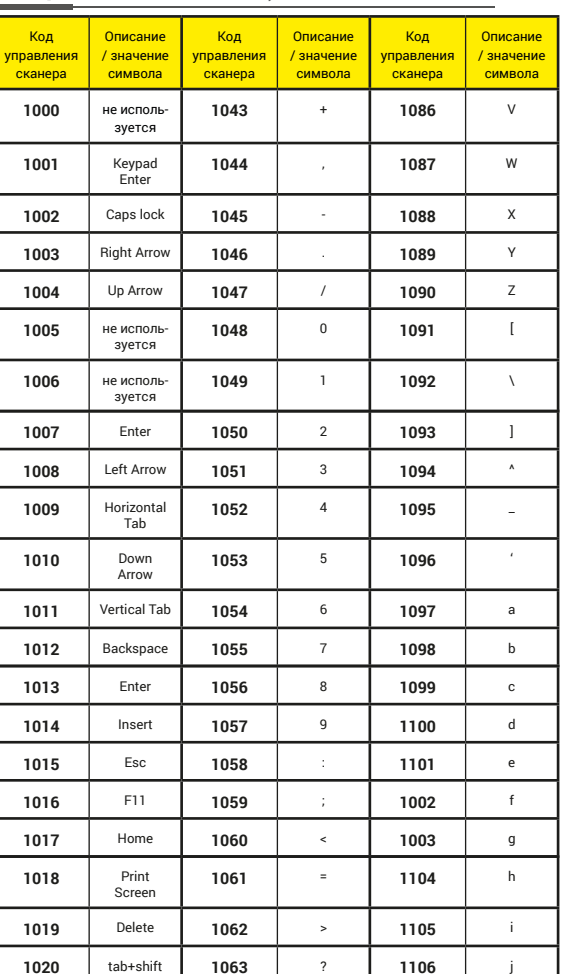

| 1021 | F12   | 1064 | @ | 1107 | k |
|------|-------|------|---|------|---|
| 1022 | F1    | 1065 | А | 1108 | I |
| 1023 | F2    | 1066 | В | 1109 | m |
| 1024 | F3    | 1067 | С | 1110 | n |
| 1025 | F4    | 1068 | D | 1111 | o |
| 1026 | F5    | 1069 | E | 1112 | р |
| 1027 | F6    | 1070 | F | 1113 | q |
| 1028 | F7    | 1071 | G | 1114 | r |
| 1029 | F8    | 1072 | н | 1115 | s |
| 1030 | F9    | 1073 | I | 1116 | t |
| 1031 | F10   | 1074 | J | 1117 | u |
| 1032 | Space | 1075 | к | 1118 | v |
| 1033 | ļ     | 1076 | L | 1119 | w |
| 1034 | и     | 1077 | М | 1120 | x |
| 1035 | #     | 1078 | N | 1121 | У |
| 1036 | \$    | 1079 | 0 | 1122 | z |
| 1037 | %     | 1080 | Р | 1123 | { |
| 1038 | &     | 1081 | Q | 1124 | I |
| 1039 | '     | 1082 | R | 1125 | } |
| 1040 | (     | 1083 | S | 1126 | ~ |
| 1041 | )     | 1084 | т |      |   |
| 1042 | *     | 1085 | U |      |   |

12